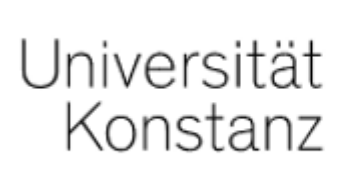

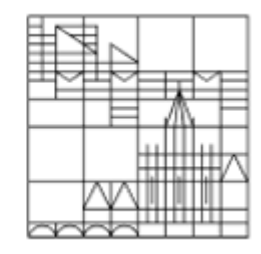

# Online-Prüfungen | Live Online Klausur

# Anleitung für Studierende der Universität Konstanz

Erstellt vom Team E-Learning der Universität Konstanz

Stand: 26.05.2021

Im Prüfungsraum "Live Online Klausur" finden Sie standardmäßig (wenn von Ihrer Prüferin / Ihrem Prüfer nicht anders geplant):

|                                                                                                    | A      | Online-Prüfung                                                                                    |
|----------------------------------------------------------------------------------------------------|--------|---------------------------------------------------------------------------------------------------|
| einen "Test": <ul> <li>um die "Eigenständigkeitserklärung"</li> <li>zur Kenntnis zu nehmen, zu bestätigen</li> <li>und damit die Voraussetzung für die</li> </ul> Teilnahme an der Prüfung zu erfüllen | Inhalt | Info                                                                                              |
|                                                                                                    | INH/   | ALT                                                                                               |
|                                                                                                    | *      | Schritt 1: "Eigenständigkeitserklärung" abgeben                                                   |
| <ul> <li>um die Pr üfungsfragen direkt hier zu beantworten.</li> </ul>                                                                                                    | *      | Schritt 2: Online-Test<br>Vorbedingungen, die für einen Zugriff erfüllt werden müssen: » Anzeigen |

Der Prüfungsraum ist nur innerhalb des kommunizierten Zeitrahmens verfügbar.

Sollten Sie während der Prüfung technische Probleme haben, wenden Sie sich bitte direkt an Ihre Prüferin / Ihren Prüfer.

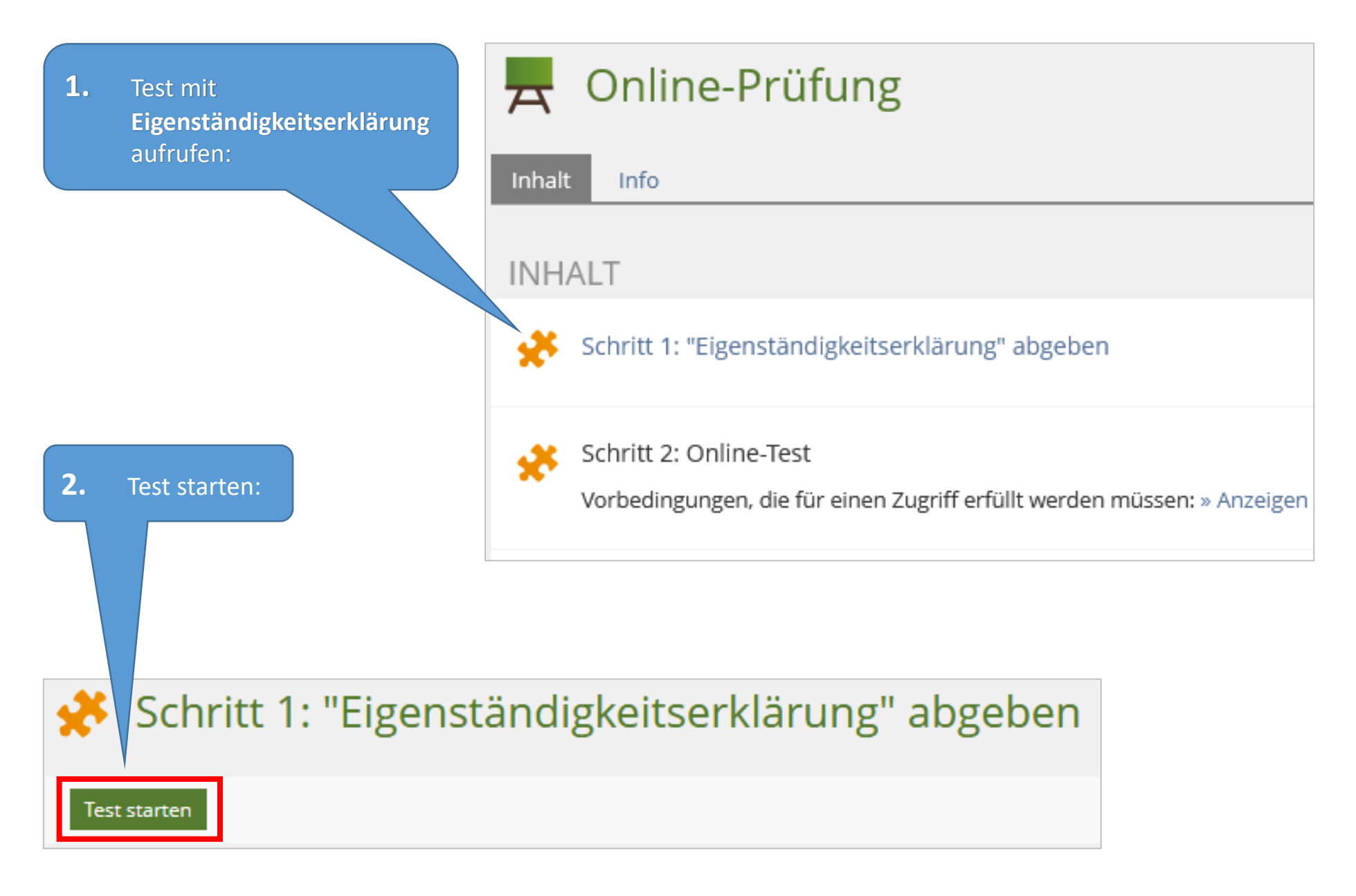

### 🧩 Schritt 1: "Eigenständigkeitserklärung" abgeben

 Nehmen Sie die Eigenständigkeitserklärung zur Kenntnis.

### 2. Scrollen Sie nach unten.

Bestätigen Sie die Eigenständigkeitserklärung.

Nur wenn Sie hier die Eigenständigkeitserklärung bestätigen, haben Sie Zugriff auf die Prüfungsdokumente. Test beenden

Scrollen Sie wieder nach oben. Klicken Sie auf "Finish the Test".

#### Eigenständigkeitserklärung | Declaration of independent work

Question 1 of 1 Not answered

#### Teilnahmebedingungen und Eigenständigkeitserklärung (For the English translation, scroll down)

3.

1. Hiermit nehme ich zur Kenntnis, dass diese Prüfung digital unterstützt stattfindet.

2. Ich bestätige, dass ich über die für die Prüfungsteilnahme erforderliche Ausstattung (stabile Netzwerkverbindung sowie Endgerät) verfüge.

3. Ich fühle mich gesundheitlich in der Lage, diese Klausur mitzuschreiben.

### nach unten scrollen...

8. I consent to having the uploaded parts of my performance assessment checked electronically for plagiarism.

9. I am aware that the parts of the exam that I need to upload must be uploaded or submitted in another form on time. Otherwise, no credit will be given for these parts of the assessment.

If I do not confirm the items in this form I will not be permitted to participate in the exam. This will be considered as a withdrawal from the exam, just like "not appearing" for an on-campus exam, and the provisions stated in the corresponding examination regulations apply in this case. The examination regulations state that withdrawal is only possible for good reason (usually illness documented by a medical certificate), for which you have to immediately submit corresponding documentation. Otherwise the withdrawal is counted as a failed attempt.

By consenting to these items I realize that the exam starts now and I can no longer click "back" or withdraw my consent.

Please finish this declaration by clicking "Yes, I understand and confirm the items mentioned above". Then click the green box "Finish the Test" on top of this page to start the exam.

/ Ja, ich habe verstanden und bestätige die oben genannten Punkte. / Yes, I understand and confirm the items mentioned above.

Gehen Sie wieder zurück in den Haupt-Prüfungsraum, indem Sie oben im Dateipfad eine Position zurückgehen.

Sommersemester 2021 » Online-Prüfung » Schritt 1: "Eigenständigkeitserklärung" abgeben

# Schritt 1: "Eigenständigkeitserklärung" abgeben

Neuen Testdurchlauf starten

(Sollten Sie auf der vorherigen Seite versäumt haben, die Eigenständigkeitserklärung zu bestätigen, können Sie das nachholen: über "Neuen Testdurchlauf starten".)

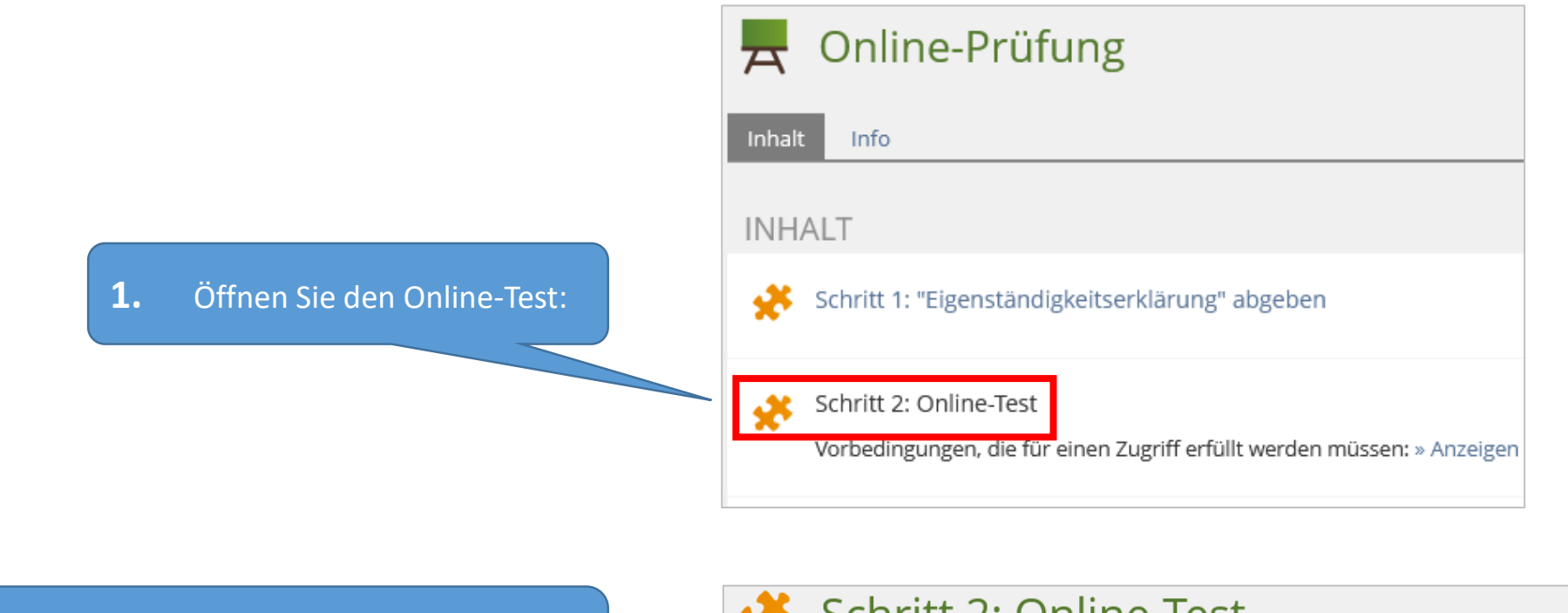

**2.** Klicken Sie auf "Test starten" und beantworten Sie die Prüfungsfragen.

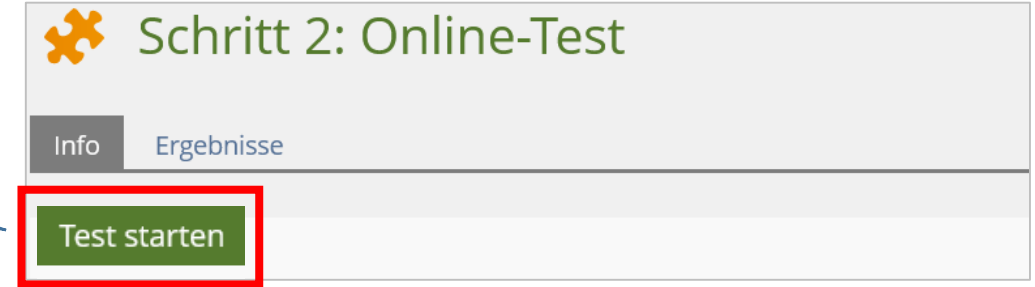

**3.** Wenn Sie alle Fragen beantwortet haben, klicken Sie auf "Test beenden".

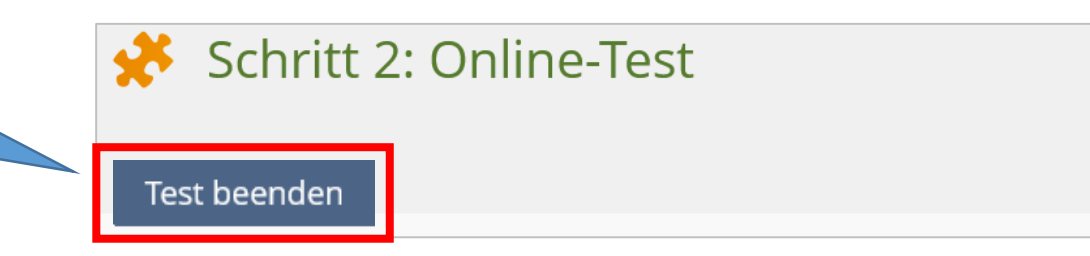

Bestätigen Sie auf der nächsten Seite: "Ja, ich will den Test beenden".

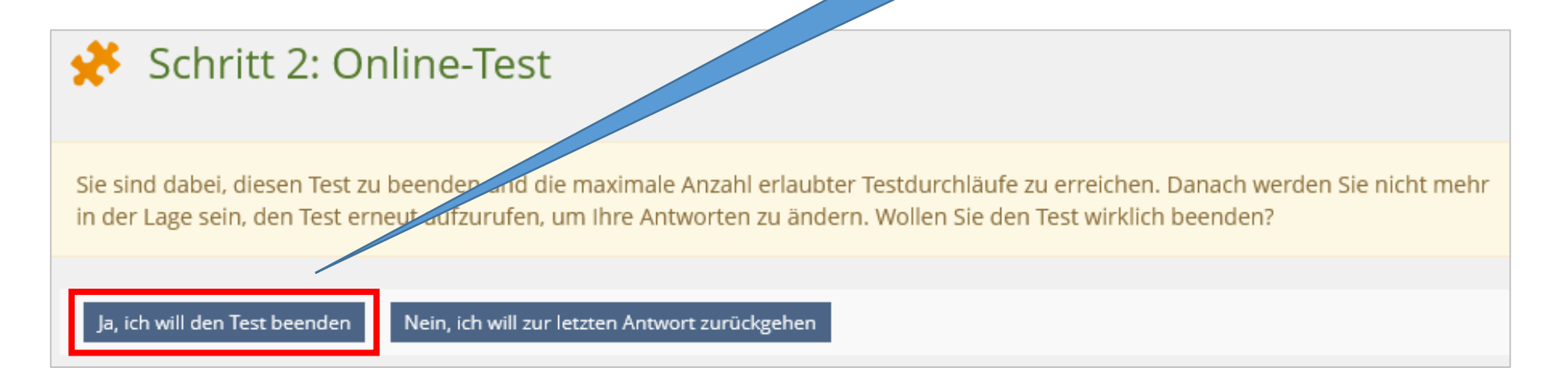

## Wir wünschen Ihnen gutes Gelingen für die Prüfung(en)! Ihr Team E-Learning